## ArkDigi på Windows7 32bit

- 1. Start med at installere Mapx og kopiere ArkDigifilerne over på c-drevet
- Herefter åbnes mappen C:windows\System32

   Hertil kopieres filen comdlg32.ocx
- 3. Herefter vælges Start / Alle programmer / Tilbehør
- 4. Højreklik på Kommandopromt og vælg Kør som administrator
- 5. Hvis der dukker et popup vindue op, vælges Ja/OK
- 6. I promten tastes følgende:
  - a. regsvr32 comdlg32.ocx
  - b. Tryk enter
- 7. Nu skulle der gerne komme en meddelelse om at kommandoen er lykkedes.

ArkDigi kan herefter startes og være i alm. drift.

Good luck - jeg påtager mig generelt intet ansvar for fiflen med reg-basen i Windows!

Allan Larsen Odense Bys Museer 08-04-2010

## ArkDigi på Windows7 64bit

- 1. Start med at **kopiere** Mapx og ArkDigifilerne over på c-drevet
- 2. Åbn MapX mappen på c-drevet a. Åbn mappen "bin"
- 3. Kør programmet DEMO32.exe

Når denne er installeret kører ArkDigi som normalt.

Kristine Stub Precht

Odense Bys Museer

Juli 2013

| 퉬 bin      | 20-08-2012 23:30 | Filmappe      |
|------------|------------------|---------------|
| 퉬 Install  | 20-08-2012 23:31 | Filmappe      |
| 퉬 maps     | 20-08-2012 23:31 | Filmappe      |
| 퉬 MapXtras | 20-08-2012 23:31 | Filmappe      |
| pdf_docs   | 20-08-2012 23:31 | Filmappe      |
| AUTORUN    | 22-05-2000 19:40 | Installations |
| PS DEMO    | 09-04-1997 12:35 | BMP-fil       |

| DEMO.DBD   | 31-10-2002 17:54 | DBD-fil          | 1.988 KB |   |
|------------|------------------|------------------|----------|---|
| DEMO32     | 15-03-2000 14:44 | Program          | 364 KB   | < |
| 🚳 DS32.DLL | 15-03-2000 14:41 | Programudvidelse | 28 KB    |   |

 $\leftarrow$